# DSpace

Installation and Development

- DSpace is an open source repository software package used for creating open access repositories for scholarly and/or published digital content. DSpace repository software serves as a digital archives system, focused on the longterm storage, access and preservation of digital content.
- Some most important features of DSpace are as follows
  - Free open source software
  - Completely customizable to fit user needs
  - Manage and preserve all format of digital content (PDF, Word, JPEG, MPEG, TIFF files)
  - Apache SOLR based search for metadata and full text contents
  - UTF-8 Support
  - Interface available in 22 languages
  - Granular group based access control, allowing setting permissions down to the level of individual files
  - Optimized for Google Scholar indexing

# **DSpace Installation**

Windows Platform

### Setup JAVA

- Install JDK 8 if not available on the machine.
- Gets installed in C:\Program Files\Java\jdk1.8.\*
- Create environment variable JAVA\_HOME=C:\Program Files\Java\jdk1.8.\*
- Add JDK bin path to PATH: C:\Program Files\Java\jdk1.8.\*\bin
- ► Go to command prompt, type java -version. See it works.

# Setup TOMCAT

- Run apache-tomcat-\*.exe to install.
- In configuration options, change HTTP/1.1 connector port to 80 (check if we should keep it to 8080).
- Provide an admin login/password, maybe admin/admin.
- Provide the path of JDK SE 8.0 (C:\Program Files\Java\jdk1.8.\*) for JVM path setup.
- Click Finish.

- Important: To improve tomcat's runtime performance, increase the runtime allowed memory size.
  - On Windows, browse to C:\ProgramData\Microsoft\Windows\Start Menu\Programs\Apache Tomcat \* Tomcat\*, and launch "Configure Tomcat"
  - Under the Java tab, change:
    - Initial memory pool to 512 MB
    - Maximum memory pool to 1024 MB
- Launch TOMCAT Service
  - Run > services.msc
  - Select Apache Tomcat, change properties to start automatically.
  - Start the service.
  - To verify, launch a web browser, and go to http://localhost. See the apache tomcat content.

# Setup PostgreSQL

- Run postgresql-9.\*-windows-x64.exe
- Install to C:\Program Files\PostgreSQL\9.\*
- Supply password for database superuser (postgres), say postgres itself.
- Use default port 5432, and default locale.
- Installs a service for the database as well. Ensure it is set to launch automatically at system startup.

### Configure PostgreSQL for dSpace

- Run pgAdmin IV executable.
- Connect to server, supplying the superuser password (provided on installation).
- Add a new Login Role. Role name=dspace, Password=dspace.
- Provide Role privileges: Inherits rights from parent roles, Superuser, Can create databases, Can create roles.
- Add a new database. Name=dspace, Owner=dspace.
- In Definition, Tablespace=pg\_default
- Close pgAdmin IV.

### Setup maven and ant

- Unzip apache-maven-3.3.3-bin.zip to C:\Program Files\Apache Software Foundation\apachemaven-3.3.3
- Add Maven bin path to PATH: C:\Program Files\Apache Software Foundation\apache-maven-3.3.3\bin
- Add environment variables:
  - M2\_HOME=C:\Program Files\Apache Software Foundation\apache-maven-3.3.3
  - MAVEN\_OPTS=-Xms256m -Xmx512m
- Unzip apache-ant-1.9.6-bin.zip to C:\Program Files\Apache Software Foundation\apache-ant-3.3.3
- Add Ant bin path to PATH: C:\Program Files\Apache Software Foundation\apache-ant-1.9.6\bin
- Add environment variable:
  - ANT\_HOME=C:\Program Files\Apache Software Foundation\apache-ant-1.9.6
  - Verify maven and ant. Open command prompt and try mvn -v, and ant -version. See it works

# **Building DSpace**

- Download DSpace release archive from <u>https://wiki.duraspace.org</u> (e.g. dspace-5.x-release.zip )and unpack it to to C:\Dspace.
- Create a folder dspace-install in C:\DSpace (same level as dspace-5.x-release)
- Now edit build.properties file in C:\DSpace\dspace-5.x-release to add the dspace-install (build path).
- Change:
  - dspace.install.dir=/dspace to dspace.install.dir=C:/DSpace/dspace-install
  - dspace.baseUrl = http://localhost:8080 to dspace.baseUrl = <u>http://localhost</u>
  - solr.server=http://localhost:8080/solr to solr.server=http://localhost/solr

- Open command prompt, cd to C:\DSpace\dspace-5.x-release\dspace
  - run mvn package.
- Once build succeeds, cd to target\dspace-installer
  - run ant fresh\_install
- If you get warning regarding GeoLiteCity, downlaod GeoLiteCity.dat from intenet and copy to C:\DSpace\dspace-install\config.

#### Create DSpace admin user

- Open Command Prompt
- cd to C:\DSpace\dspace-install\bin
- Run: dspace create-administrator
- Supply required information email address, first name, last name and password, say xyz@yahoo.com, dspace etc.

# Running DSpace

- Stop tomcat service if running.
- Copy webapps jspui, solr and xmlui from C:\DSpace\dspace-install\webapps to Tomcat webapps folder C:\Program Files\Apache Software Foundation\Tomcat \*\webapps
- Restart tomcat service.
- Open web browser, and go to http://localhost/jspui
- Login as administrator

# **DSpace Installation**

Ubuntu

# Setting up JAVA

Add the new PPA java repository and run apt-get update.

- sudo add-apt-repository ppa:webupd8team/java
- sudo apt-get update
- Install Java JRE and JDK from the PPA repository with apt:
  - sudo apt-get install oracle-java8-installer -y
- Check the java version with command below:
  - java -version

### **Configure Java Home Environment**

- Check the location of the Java directory with the command below:
  - sudo update-alternatives --config java
  - Java directory = "/usr/lib/jvm/java-8-oracle/jre"
- Then edit the environment file with gedit:
  - gedit /etc/environment
- Add JAVA\_HOME environment by adding the configuration line below:
  - JAVA\_HOME="/usr/lib/jvm/java-8-oracle/jre"

- Edit the .bashrc file and add lines to export the JAVA\_HOME environment variables:
  - gedit ~/.bashrc
- At the end of the file, paste the configuration below:
  - export JAVA\_HOME=/usr/lib/jvm/java-8-oracle/jre export PATH=\$JAVA\_HOME/bin:\$PATH
- Save and exit, then reload the .bashrc file.
  - source ~/.bashrc
- Make sure there is no error, and check the JAVA\_HOME environment:
  - echo \$JAVA\_HOME

### Install Apache Tomcat 8.5

- Download and extract apache-tomcat-\*.tar.gz
- Create Folder named Dspace in root directory and copy extracted folder apache-tomcat-\* in this folder.
- Go to conf folder in tomcat installation directory
- Edit following tag in server.xml file
  - <Connector connectionTimeout="20000" port="8080" protocol="HTTP/1.1" redirectPort="8443"/>
- Change the port=8080 value to port=80 and Save file.

#### Launch Tomcat as Service

- Open a file called tomcat.service in the /etc/systemd/system directory by typing:
  - sudo nano /etc/systemd/system/tomcat.service
- Paste the contents of the following slide into your service file.
- When you are finished, save and close the file.
- Reload the systemd daemon so that it knows about our service file:
  - sudo systemctl daemon-reload
- Start the Tomcat service by typing:
  - sudo systemctl start tomcat
- Check that it started without errors by typing:
  - sudo systemctl status tomcat

#### [Unit]

Description=Apache Tomcat Web Application Container

After=network.target

[Service]

Type=forking

Environment=JAVA\_HOME=/usr/lib/jvm/java-1.8.0-openjdk-amd64/jre

Environment=CATALINA\_PID=/opt/tomcat/temp/tomcat.pid

Environment=CATALINA\_HOME=/opt/tomcat

Environment=CATALINA\_BASE=/opt/tomcat

Environment='CATALINA\_OPTS=-Xms512M -Xmx1024M -server -XX:+UseParalleIGC'

Environment='JAVA\_OPTS=-Djava.awt.headless=true -Djava.security.egd=file:/dev/./urandom'

ExecStart=/opt/tomcat/bin/startup.sh

ExecStop=/opt/tomcat/bin/shutdown.sh

User=<user>

Group=<group>

UMask=0007

RestartSec=10

Restart=always

[Install]

WantedBy=multi-user.target

# Setup PostgreSQL

- Install Postgresql-9.\*.deb and pgAdmin 4 using ubuntu Package Management System.
- Run pgAdmin 4 and connect to server, supplying the superuser password (provided on installation).
- Add a new Login Role. Role name=dspace, Password=dspace.
- Provide Role privileges: Inherits rights from parent roles, Superuser, Can create databases, Can create roles.
- Add a new database. Name=dspace, Owner=dspace.
- In Definition, Tablespace=pg\_default
- Close pgAdmin 4

### Setup Maven

> 1 Run command sudo apt-get install maven, to install the latest Apache Maven.

- sudo apt-get install maven
- > 2. Open the /etc/profile file in your favorite editor.
  - sudo gedit /etc/profile
- 3. Add following lines in end

M2\_HOME=/data/dev/tools/apache-maven-\* PATH=\$PATH:\$M2\_HOME/bin

export M2\_HOME

export PATH

- ► 4. Verify the M2\_HOME
  - echo \$M2\_HOME
- ▶ 5. Check the maven version
  - mvn -v

# Setup Ant

- Run command sudo apt-get install Ant, to install the latest Apache Ant.
  - sudo apt-get install ant
- 2 Edit the .bashrc file and add lines to export the ANT\_HOME environment variables:

gedit ~/.bashrc

At the end of the file, paste the configuration below:

export ANT\_HOME=/apache-install-dir/apache-ant-version

export PATH=\$PATH:\${ANT\_HOME}/bin

- Check the ant version
  - ant -version

# **Building DSpace**

- Unpack dspace (dspace-5.\*-release.zip) in /root/Dspace.
- Create a folder dspace-install in /root/Dspace.
- Now edit build.properties file in /root/dspace-5.\*-release to add the dspace-install (build path).
  - Change:

dspace.install.dir=/dspace to dspace.install.dir=/root/Dspace/dspace-install dspace.baseUrl = http://localhost:80 to dspace.baseUrl = <u>http://localhost</u> solr.server=http://localhost:80/solr to solr.server=http://localhost/solr

- Open Terminal, cd to /root/Dspace/dspace-5.\*-release/dspace
  - run mvn package.
- Once build succeeds, cd to target/dspace-installer
  - run ant fresh\_install

#### Create DSpace Admin user

- 1.cd to /root/DSpace/dspace-install/bin
- 2.run dspace create-administrator
- 3.Supply required information email address, first name, last name and password, say xyz@yahoo.com, dspace etc.

# Running DSpace

- Stop tomcat service if running.
  - service tomcat stop
- Copy webapps jspui, solr and xmlui from /root/Dspace/dspaceinstall/webapps to Tomcat webapps folder /root/Dspace/apache-tomcat-\*/webapps
- Restart tomcat service.
  - service tomcat start
- Open web browser, and go to http://localhost/jspui
- Login as administrator.

# Configure DSpace

## Setting up community and collections

- Browse Community and Collections. Create Top-Level community, providing its name, description, introductory text etc.
- Configure the top level metadata schema.
  - Either add the fields in the existing Dublin core schema.
  - Or create a new schema, with namespace e.g. "http://xyz.com/mymeta", and Name as "mymeta" for example.
- Get into the schema and add metadata fields to the mymeta metadata schema.

#### Metadata customization

- Select "Metadata Registry" in Admin's administer section.
- Selecting your defined schema under Namespace Column will open following form:

| Note: A  | dding a new field to the n | egistry does not a | dd a corresponding input field to t | the submit forms! |
|----------|----------------------------|--------------------|-------------------------------------|-------------------|
| ) / Elem | ent / Qualifier / Scope I  | Note               |                                     |                   |
| 163      |                            |                    |                                     | Update Delete     |
|          | accused-name               | Qualifier          |                                     |                   |
| 139      |                            |                    | Act                                 | Lindate Delete    |
|          | act                        | Qualifier          |                                     | opdate Doute      |
| 168      |                            |                    |                                     | //                |
|          | appeal-case-numt           | Qualifier          |                                     | Optiale Delete    |
| 167      |                            |                    |                                     |                   |
|          | appeal-case-type           | Qualifier          |                                     | Update Delete     |
| 100      |                            |                    |                                     | 10                |
| 169      | appeal-case-year           | Qualifier          |                                     | Update Delete     |

#### ► To add metadata scroll down to "Add Metadata Field".

| To create a new fiel<br>element and qualifie                                                                                                    | d you must provide a unique element and qualifier pair. The qualifier may be left blank if desired and the<br>r cannot contain spaces, underscores or periods.       |
|----------------------------------------------------------------------------------------------------|----------------------------------------------------------------------------------------------------|
| Element:                                                                                                    |                                                                                                    |
| Jualifier:                                                                                                    |                                                                                                    |
| cope Note:                                                                                                    |                                                                                                    |
| Add New                                                                                                    | 1                                                                                                    |
| Add New<br>Move Field<br>To move one or mo<br>already has fields w                                                                                                  | e field, select the desired fields (use control-key to select multiple) and the target schema. If the target schema th identical names the fields will not be moved. |
| Add New<br>Move Field<br>To move one or mor<br>already has fields w                                                                                                 | e field, select the desired fields (use control-key to select multiple) and the target schema. If the target schema th identical names the fields will not be moved. |
| Add New<br>Move Field<br>To move one or mor<br>already has fields w<br>Element:<br>accused-name<br>act<br>appeal-case-numbe<br>appeal-case-type<br>apneal-case-year | e field, select the desired fields (use control-key to select multiple) and the target schema. If the target schema th identical names the fields will not be moved. |

- Open input-form.xml in dspace-install/config on text-pad.
- Add new mappings for added Metadata in the following manner: <field>
  - <dc-schema>dc</dc-schema>
  - <dc-element>title</dc-element>
  - <repeatable>false</repeatable>
  - <label>Title</label>
  - <input-type>onebox</input-type>
  - <hint>Enter hint here.</hint>
  - </field>
- Save and close the file.

# Changing Repository Name

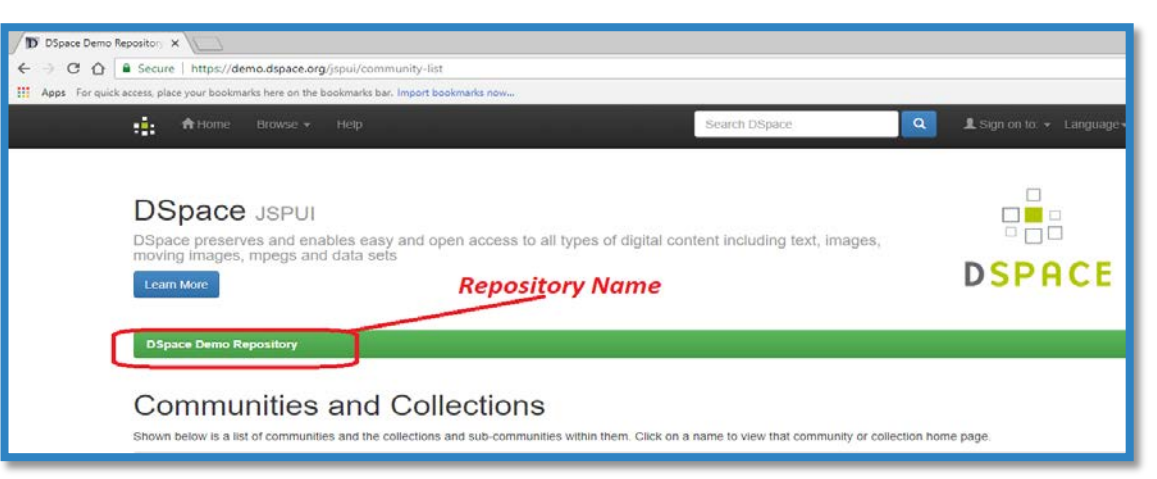

Repository name can be changed by changing following lines in dspace.cfg:

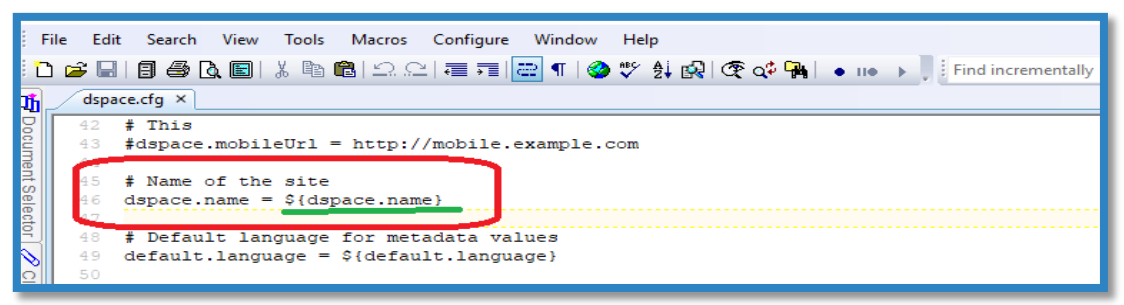

Location of dspace.cfg:

Dspace\ \* \dspace-install\config

# Configuring search facets and submit form

- For configuring search facets and search filters, open DSpace\dspaceinstall\config\spring\api\discovery.xml in a text editor.
- Add/remove filters. For new filters added, define the metadata list it should search in.
- For example, for adding a search filter/facet using metadata field PA-From,
  - add "<ref bean="searchFilterPAFrom" />" to the facets and filters in home and other configs.

Now define searchFilterPAFrom as:

<bean id="searchFilterPAFrom"</pre>

class="org.dspace.discovery.configuration.DiscoverySearchFilterFacet"> <property name="indexFieldName" value="PA-From"/> <property name="metadataFields"></property name="metadataFields"> <list> <value>pameta.PA-From</value> </list> </property> <property name="facetLimit" value="10"/> <property name="sortOrder" value="COUNT"/> </bean>

- For the new search filters/facets and browse items, we now need to define strings for the UI labels (For example, value=PA-From above).
- These strings are defined in the messages\_xxYY.properties files for the required locale (just messages.properties for en\_US).
- The properties files is a part of dspace-api-x.y.jar, and we would need to change the properties files and build the dspace-api.
- cd to dspace-api folder, and run the command:

mvn package

After configuring, in dspace-install/bin run:

dspace index-discovery -b

#### User creation

- ► To Add user to DSpace select E-People in Admin's administer section.
- Click on Add EPerson and provide the required details.

| Edit EPer       | rson newuser34: 😢 |  |
|-----------------|-------------------|--|
| Email:          | newuser34         |  |
| First Name      |                   |  |
| Last Name       |                   |  |
| Phone:          |                   |  |
| Language:       | English           |  |
| Password        |                   |  |
| Verify Password |                   |  |
| Can Log In:     |                   |  |
| Save Delete     |                   |  |

- ► To Add user to Dspace groups select Groups in Admin's administer section.
- User inherits all the authorities provided to group members.

| Edit Group : Upload (id: 26)<br>Name: Upload<br>After making changes to this group you must click the "Update Group" button below.              |   |               |  |  |  |  |  |  |
|----------------------------------------------------------------------------------------------------|---|---------------|--|--|--|--|--|--|
| EPerson Members<br>Upload Dspace (upload@dspa<br>newuser34 (newuser34)                                                                          | G | iroup Members |  |  |  |  |  |  |
| Remove Selected     Select E-people     Remove Selected     Select Groups       Update Group     Update Group     Update Group     Update Group |   |               |  |  |  |  |  |  |

# Data upload in DSpace

# Generating the DSpace Simple Archive Format packages for import.

- Create an archive a directory containing one subdirectory per item.
- Each item directory contains a file for the item's descriptive metadata, and the files that make up the item.
- Basic structure of the archive directory is shown in the following slide.

#### archive\_directory/

item\_000/

i

| dublin_core.xml   | containing metadata fields belonging to the dc schema             |
|-------------------|-------------------------------------------------------------------|
| metadata_[prefix] | .xml metadata in another schema, prefix is the name of the schema |
| contents          | text file containing one line per filename                        |
| file_1.doc        | file 1 to be added as bitstreams to the item                      |
| file_2.pdf        | file 2 to be added as bitstreams to the item                      |
| tem_001/          |                                                                   |
| dublin_core.xml   |                                                                   |
| contents          |                                                                   |
| file_1.png        |                                                                   |
|                   |                                                                   |

#### Metadata XML format.

- The dublin\_core.xml or metadata\_[prefix].xml file has the following format. <dublin\_core>
  - <dcvalue element="title" qualifier="none">A Tale of Two Cities</dcvalue>
  - <dcvalue element="date" qualifier="issued">1990</dcvalue>
  - <dcvalue element="title" qualifier="alternative" language="fr">J'aime les
    Printemps</dcvalue>
  - </dublin\_core>
- The contents file contains, one file name per line as follows:
  - file\_1.doc
  - file\_2.pdf

# Importing the package into a DSpace collection from command line.

- Open the collection in DSpace, and get its handle, by clicking Edit. The collection handle is of the form 123456789/2.
- cd to the dspace-install bin folder and run the following command:

dspace import --add --eperson=<admin id> --collection=<collection\_handle> --source=<dspace import package dir> --mapfile=<mapfile path>

- Your records should get imported in the specified DSpace collection.
- Note: There is an option --test to just test the import rather than actually importing.

#### **UI Batch Import**

- Simple archive package created above can also be imported through Administrator's UI. Steps are as follows:
  - Compress the archive directory into a zip file. Note: The zip file must directly contain the item directories.
  - Place the zip file in a public domain URL, like Dropbox or Google Drive.
  - ▶ Go to "Administer" option and select "Batch Import" under Content tab.
  - Fill in the form that appears as follows:
    - ▶ Field #1: Select "Simple Archive Format" in this drop down menu.
    - ▶ Field #2: Copy/Paste the public URL of the zip file.
    - Filed #3: Select the collection in which the items will be imported.
    - ► Field #4: This field is optional and ignore it.

# **UI Batch Import**

| Select the type of the input dat                                                           | a                                                       |                                        |                                            |   |
|--------------------------------------------------------------------------------------------|---------------------------------------------------------|----------------------------------------|--------------------------------------------|---|
| Simple Archive Format                                                                      |                                                         |                                        |                                            |   |
| Provide the URL of the zip file                                                            |                                                         |                                        |                                            |   |
| Select the owning collection of<br>This field is optional meaning tha<br>Select collection | the items (Optional)<br>tif you leave it empty, you are | supposed to include per item collectio | n information in the Simple Archive Format | • |
|                                                                                            |                                                         |                                        |                                            |   |
| Select other collections that the                                                          | e items will belong to (Optio                           | nal)                                   |                                            |   |

# Single Item Upload

- ► To start Single Item Upload go to "Start a New Submission" under My Dspace.
- Select Collection under which new item needs to be added, then click Next.

| *                                |                                               | Logged in as | s dspacedemo+admin@ + |
|----------------------------------|-----------------------------------------------|--------------|-----------------------|
| Subm<br>Select the col           | nit: Choose Collection 😨                      |              |                       |
| You must s                       | elect a collection for this item.             |              |                       |
| Collection                       | Sample Community > Collection of Sample Items |              | . <b>.</b>            |
| Go to<br>DSpace Hom<br>My DSpace | 9                                             | Cancel       | Next>                 |
|                                  |                                               |              |                       |

- Provide item description (metadata), which also facilitates search operation.
- Fields marked with \* are compulsory.

| :               |                                                                                                    |                                                              |       |                              | Logged in   | n as dspacedemo+admin@ ▼ |  |  |  |  |
|-----------------|----------------------------------------------------------------------------------------------------|--------------------------------------------------------------|-------|------------------------------|-------------|--------------------------|--|--|--|--|
| Des             | escribe Describe Access                                                                                                    | s Upload Verify License License Compl                        | ete   |                              |             |                          |  |  |  |  |
| Su              | ubmit: Desc                                                                                                    | ribe this Item 📀                                             |       |                              |             |                          |  |  |  |  |
| Pleas<br>use th | Please fill in the requested information about this submission below. In most browsers, you can use the tab key to move the cursor to the next input box or button, to save you having to use the mouse each time. |                                                              |       |                              |             |                          |  |  |  |  |
| Enter           | r the names of the authors of t                                                                                                    | this item.                                                   |       |                              |             |                          |  |  |  |  |
| Autho           | nors                                                                                                    | Last name, e.g. Smith                                        |       | First name(s) + "Jr", e.g    | . Donald Jr | + Add More               |  |  |  |  |
| Enter           | er the main title of the item.                                                                                                    |                                                              |       |                              |             |                          |  |  |  |  |
| Title           | *                                                                                                    |                                                              |       |                              |             |                          |  |  |  |  |
| If the          | e item has any alternative titles                                                                                                    | s, please enter them here.                                   |       |                              |             |                          |  |  |  |  |
| Other           | er flues                                                                                                    |                                                              |       |                              |             | + Add More               |  |  |  |  |
| Pleas           | se give the date of previous pu                                                                                                    | ublication or public distribution. You can leave out the day | y and | l/or month if they aren't ap | plicable.   |                          |  |  |  |  |
| Date            | of Issue *                                                                                                    | Month: (No Month)                                            |       | Day: Yes                     | ar:         |                          |  |  |  |  |
| Enter           | r the name of the publisher of                                                                                                    | the previously issued instance of this item.                 |       |                              |             |                          |  |  |  |  |
| Publi           | lisher                                                                                                    |                                                              |       |                              |             |                          |  |  |  |  |
| Enter           | er the standard citation for the p                                                                                                    | previously issued instance of this item.                     |       |                              |             |                          |  |  |  |  |
| Citati          | tion                                                                                                    |                                                              |       |                              |             |                          |  |  |  |  |
|                 |                                                                                                    |                                                              |       |                              |             |                          |  |  |  |  |

- Access specification is an optional step which can be used to declare an item Embargo.
- Embargo allows uploader to restrict access of group/groups to an item till a specified date.
- Item can be made non-searchable by making it Private(marked in red).

|                                                      |                                          |                               |                           | Logged in a                    | s dspacedemo+admin@ ◄ |
|------------------------------------------------------|------------------------------------------|-------------------------------|---------------------------|--------------------------------|-----------------------|
| Describe Describe Acce                               | ess Upload Verify License                | License Complete              |                           |                                |                       |
| Access                                               |                                          |                               |                           |                                |                       |
| Access Setting                                       |                                          |                               |                           |                                |                       |
| Private Item<br>Private:<br>Embargo                  | If selected, the item won't t            | e searchable.                 | )                         |                                |                       |
| Embargo Date:<br>Reason:<br>The reason for the embar | rgo, typically for internal use only. Op | e first day from which access | is allowed. Accepted form | nat: yyyy, yyyy-mm, yyyy-mm-dd | ß                     |
|                                                      |                                          |                               | < Previous                | Cancel/Save                    | Next >                |

Item pdf can be uploaded through drag and drop or by selecting the file in the directory.

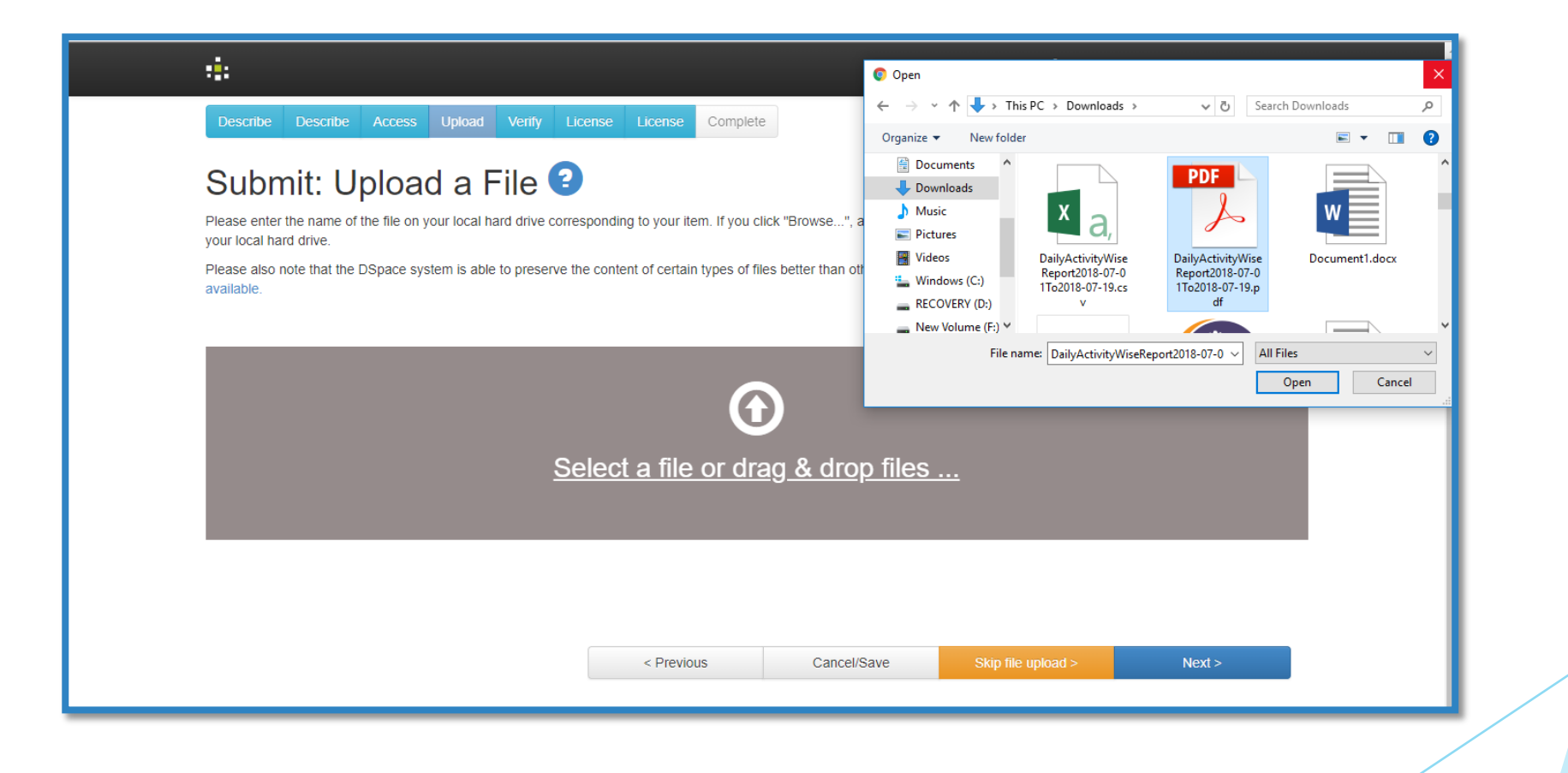

Item can be verified before final submission and any necessary changes can be made by clicking "Correct one of these".

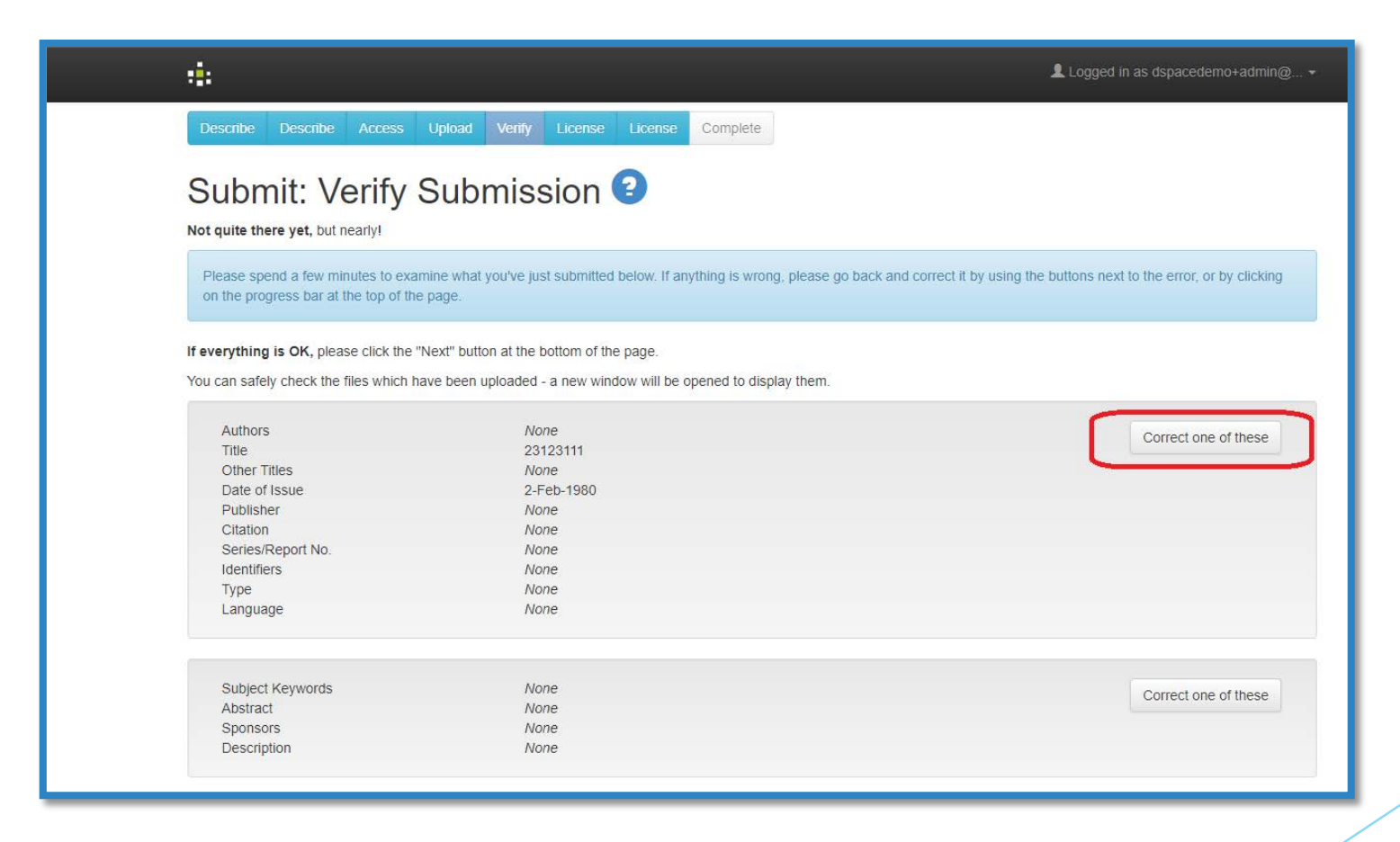

License required for item can be selected from the list of available Licenses.

| -1:                   |                                                                                                    |                                  |                |         |          |  |  |  |  |  | Logged i | icedemo+a | admin@ <del>-</del> |
|-----------------------|----------------------------------------------------------------------------------------------------|----------------------------------|----------------|---------|----------|--|--|--|--|--|----------|-----------|---------------------|
| Describe Describe Acc | cess Upload                                                                                                    | Verify                           | License        | License | Complete |  |  |  |  |  |          |           |                     |
| Submit: Use           | Submit: Use a Creative Commons License License<br>If you wish, you may add a Creative Commons License to your item. Creative Commons licenses govern what people who read your work may then do with it. |                                  |                |         |          |  |  |  |  |  |          |           |                     |
| License Type          | Public Domain<br>Select or modi<br>Public Domain<br>CC0<br>Creative Com<br>No Creative Co                                                                                                    | fy your lice<br>nons<br>ommons L | ense<br>icense |         |          |  |  |  |  |  | v        | Next >    |                     |

In the following step uploader can review and grant the license to complete item submission process.

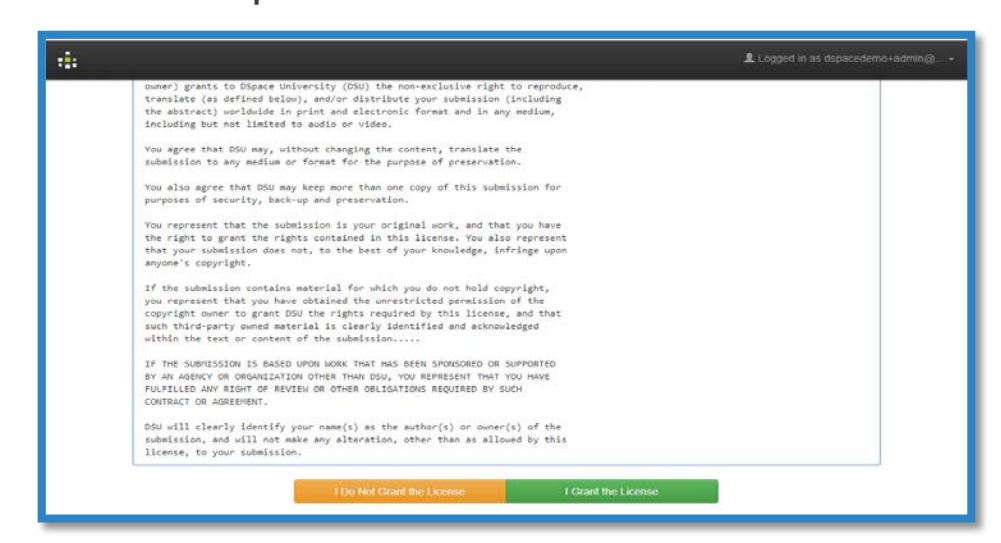

#### DSpace basic UI customization (JSP UI) JSPUI Layout structures

In DSpace JSPUI, jsp files defining the layout of the webapp are present at following location:

Dspace\\*\dspace-\*-src-release\dspace-jspui\src\main\webapp\layout

| Iayout                                                                     |                         |                  |             |      |  |  |  |  |
|----------------------------------------------------------------------------|-------------------------|------------------|-------------|------|--|--|--|--|
| File Home Share View                                                       |                         |                  |             |      |  |  |  |  |
| 🔶 🔶 🕆 📙 > This PC > New Volume (F:) > Dspace > 💶 🖓 👘 👘 🖓 👘 👘 🖓 👘 👘 👘 👘 👘 🖓 |                         |                  |             |      |  |  |  |  |
|                                                                            | Name                    | Date modified    | Туре        | Size |  |  |  |  |
| 🖈 Quick access                                                             | legacy                  | 03-07-2018 17:54 | File folder |      |  |  |  |  |
| a OneDrive                                                                 | footer-default.jsp      | 05-07-2018 16:19 | JSP File    | 2 KB |  |  |  |  |
|                                                                            | footer-popup.jsp        | 03-07-2018 17:51 | JSP File    | 1 KB |  |  |  |  |
| This PC                                                                    | footer-submission.jsp   | 03-07-2018 17:51 | JSP File    | 1 KB |  |  |  |  |
| 3D Objects                                                                 | 🔛 header-default.jsp    | 05-07-2018 18:11 | JSP File    | 9 KB |  |  |  |  |
| Desktop                                                                    | 🔛 header-popup.jsp      | 03-07-2018 17:51 | JSP File    | 4 KB |  |  |  |  |
| Documents                                                                  | header-submission.jsp   | 16-07-2018 12:44 | JSP File    | 9 KB |  |  |  |  |
| 🖶 Downloads                                                                | Ieft-bar-admin.jsp      | 05-07-2018 17:43 | JSP File    | 4 KB |  |  |  |  |
| Music                                                                      | 🔛 left-bar-default.jsp  | 05-07-2018 14:14 | JSP File    | 3 KB |  |  |  |  |
| Pictures                                                                   | Iocation-bar.jsp        | 03-07-2018 17:51 | JSP File    | 2 KB |  |  |  |  |
| Videos                                                                     | 🔛 loggedout-sidebar.jsp | 04-07-2018 12:53 | JSP File    | 2 KB |  |  |  |  |
| ii Mindaus (C)                                                             | 📝 navbar-admin.jsp      | 03-07-2018 17:51 | JSP File    | 7 KB |  |  |  |  |
| Windows (C:)                                                               | 🔛 navbar-default.jsp    | 05-07-2018 15:34 | JSP File    | 6 KB |  |  |  |  |
| RECOVERY (D:)                                                              | 🔛 navbar-minimal.jsp    | 03-07-2018 17:51 | JSP File    | 4 KB |  |  |  |  |
| New Volume (F:)                                                            |                         |                  |             |      |  |  |  |  |

Dspace\\*\dspace-\*-src-release\dspace-jspui\src\main\webapp\discovery

| <mark>   ⊘  </mark> ∓   discovery<br>File Home Share View                                                                                 |                             |                  |          |      |  |  |  |
|----------------------------------------------------------------------------------------------------|-----------------------------|------------------|----------|------|--|--|--|
| 🗧 🗦 👻 👖 🦲 > This PC > New Volume (F:) > Dspace > 📻 🔤 👘 👘 👘 👘 👘 👘 👘 Space-5.6-src-release > dspace-jspui > src > main > webapp > discovery |                             |                  |          |      |  |  |  |
| 1.0.1                                                                                                    | Name                        | Date modified    | Туре     | Size |  |  |  |
| 🖈 Quick access                                                                                                    | 🥁 static-sidebar-facet.jsp  | 03-07-2018 17:51 | JSP File | 5 KB |  |  |  |
| 💪 OneDrive                                                                                                    | 📓 static-tagcloud-facet.jsp | 03-07-2018 17:51 | JSP File | 3 KB |  |  |  |
| 💻 This PC                                                                                                    |                             |                  |          |      |  |  |  |
| 🧊 3D Objects                                                                                                    |                             |                  |          |      |  |  |  |
| 📃 Desktop                                                                                                    |                             |                  |          |      |  |  |  |

Changes made here must also be reflected in jspui folder in tomcat webapps.

| Provide Home Browse • Help                      | Search DSpace | Logged in as dspacedemo+admin@ • Lang | juage • |
|-------------------------------------------------|---------------|---------------------------------------|---------|
| 2017- Volleyball Magazine SAP File              | Luyien, Bram  |                                       |         |
| 2012- Test Word Document He                     | ader          | education                             | 0       |
| 2002- Test PDF Document                         |               | training                              | 0       |
| 06-26                                           |               | volleyball                            | 0       |
| 1989- Effectieve Communicatie<br>05             | Luyten, Rik   |                                       | next >  |
| 1989- Bloktransitietraining<br>03               | Luyten, Rik   | Date issued                           |         |
| 1987- Het methode model                         | Luyten, Rik   | 2000 - 2017                           | Ø       |
| 1650- Test PowerPoint Document                  |               | 1900 - 1999                           | ø       |
| 05-26                                           |               | 1650 - 1699                           | 0       |
| 1992- Test Excel Document<br>06-26              | (*)           | Has File(s)                           |         |
| 1982- Test Webpage<br>11-11                     | 101           | true                                  | G       |
| 1989- Psycho-sociale vorming van een team<br>04 | Luyten, Rik   | Sidahar                               |         |
|                                                 | Footer        | Sidebal                               |         |

- header-default.jsp : Defines the Header and includes required navbar.
- navbar-default.jsp : Defines the default navbar shown in the image.
- navbar-admin.jsp : Defines admin navbar, which contains extra tabs and options.
- footer-default.jsp : Defines footer shown in the image.
- static-sidebar-facet.jsp : Defines alignment and contents of sidebar.

# Feature Development (JSP UI)

## Setting up Eclipse IDE

- Maven projects can be imported in Eclipse in the following ways:
- Using Maven 2 plugin for Eclipse
  - Install Maven 2 plugin from Eclipse Marketplace.
  - Import the project as "Existing Maven Project".
- Or by generating Eclipse project using the following commands:
  - ▶ Go to location in dspace-api where pom.xml is present and open command prompt.
  - *mvn eclipse:eclipse*, To generate a Eclipse project.
  - Import the project as a new Java Project.

- Adding a feature in DSpace consists of two parts:
  - Adding an user interface:

To access the feature from user's side, this is achieved by adding or modifying the .jsp files present at:

Dspace\\*\dspace-\*-src-release\dspacejspui\src\main\webapp

Adding functionality:

To implement logical functionality of the feature at back-end, this is achieved by adding or modifying the servlets present at:

Dspace\\*\dspace-\*-src-release\dspacejspui\src\main\java\org\dspace\app\webui\s ervlet

| $\leftarrow$ $\rightarrow$ $\checkmark$ $\uparrow$ $\square$ $\Rightarrow$ This PC $\Rightarrow$ | New Volume (F:) > Dspace > | dspace-5.        | 6-src-release → ds | pace-jspui > src > main > web |
|--------------------------------------------------------------------------------------------------|----------------------------|------------------|--------------------|-------------------------------|
|                                                                                                  | Name                       | Date modified    | Туре               | Size                          |
| > 📌 Quick access                                                                                 | browse                     | 03-07-2018 17:54 | File folder        |                               |
| > 💪 OneDrive                                                                                     | components                 | 03-07-2018 17:54 | File folder        |                               |
| This DC                                                                                          | controlledvocabulary       | 03-07-2018 17:54 | File folder        |                               |
| <ul> <li>2D Objects</li> </ul>                                                                   | css                        | 03-07-2018 17:54 | File folder        |                               |
| > J SD Objects                                                                                   | discovery                  | 03-07-2018 17:54 | File folder        |                               |
| > 📃 Desktop                                                                                      | dspace-admin               | 03-07-2018 17:54 | File folder        |                               |
| > 🗄 Documents                                                                                    | error                      | 03-07-2018 17:54 | File folder        |                               |
| > 🕂 Downloads                                                                                    | feedback                   | 03-07-2018 17:54 | File folder        |                               |
| > 🁌 Music                                                                                        | 📙 help                     | 03-07-2018 17:54 | File folder        |                               |
| > E Pictures                                                                                     | 📙 image                    | 04-07-2018 12:47 | File folder        |                               |
| > 📕 Videos                                                                                       | 📙 layout                   | 07-07-2018 13:39 | File folder        |                               |
| Windows (C)                                                                                      | 📙 login                    | 03-07-2018 17:54 | File folder        |                               |
| windows (C;)                                                                                     | nydspace                   | 03-07-2018 17:54 | File folder        |                               |
| > 🛖 RECOVERY (D:)                                                                                | player                     | 03-07-2018 17:54 | File folder        |                               |
| > 👝 New Volume (F:)                                                                              | register                   | 03-07-2018 17:54 | File folder        |                               |
| > 🎒 Network                                                                                      | - requestItem              | 03-07-2018 17:54 | File folder        |                               |
|                                                                                                  | coarch                     | 02 07 2010 17.54 | Eile felder        |                               |

| 📕 🛛 🛃 🗸 servlet                                                              |                                                       |                        |                |                             |                                  |
|------------------------------------------------------------------------------|-------------------------------------------------------|------------------------|----------------|-----------------------------|----------------------------------|
| File Home Share View                                                         | V                                                     |                        |                |                             |                                  |
| $\leftarrow \rightarrow$ $\checkmark$ $\uparrow$ $\blacksquare$ « New Volume | e (F:) > Dspace > + + + + + + + + + + + + + + + + + + | dspace-5.6-src-release | > dspace-jspui | → src → main → java → org → | dspace > app > webui > servlet > |
|                                                                              | Name                                                  | Date modified          | Туре           | Size                        |                                  |
| 📌 Quick access                                                               | admin                                                 | 03-07-2018 17:54       | File folder    |                             |                                  |
| 🝊 OneDrive                                                                   | AbstractBrowserServlet.java                           | 03-07-2018 17:51       | JAVA File      | 17 KB                       |                                  |
| This PC                                                                      | 📖 AdvancedSearchServlet.java                          | 03-07-2018 17:51       | JAVA File      | 3 KB                        |                                  |
| 2D Objects                                                                   | 🧾 Audit Trail Servlet. java                           | 03-07-2018 17:51       | JAVA File      | 14 KB                       |                                  |
|                                                                              | AuthorityChooseServlet.java                           | 03-07-2018 17:51       | JAVA File      | 5 KB                        |                                  |
| 📃 Desktop                                                                    | BatchImportServlet.java                               | 03-07-2018 17:51       | JAVA File      | 12 KB                       |                                  |
| 🔮 Documents                                                                  | BatchReportServlet.java                               | 03-07-2018 17:51       | JAVA File      | 9 KB                        |                                  |
| 🖶 Downloads                                                                  | BitstreamServlet.java                                 | 16-07-2018 12:34       | JAVA File      | 8 KB                        |                                  |
| h Music                                                                      | BrowserServlet.java                                   | 03-07-2018 17:51       | JAVA File      | 8 KB                        |                                  |
| Pictures                                                                     | 📗 CommunityListServlet.java                           | 03-07-2018 17:51       | JAVA File      | 4 KB                        |                                  |
| Videos                                                                       | 📗 ControlledVocabularySearchServlet.java              | 03-07-2018 17:51       | JAVA File      | 12 KB                       |                                  |
| Window (C)                                                                   | 📗 ControlledVocabularyServlet.java                    | 03-07-2018 17:51       | JAVA File      | 2 KB                        |                                  |
| 늘 Windows (C:)                                                               | DisplayStatisticsServlet.java                         | 03-07-2018 17:51       | JAVA File      | 12 KB                       |                                  |
| RECOVERY (D:)                                                                | DSpaceServlet.java                                    | 03-07-2018 17:51       | JAVA File      | 8 KB                        |                                  |

- To implement these feature in DSpace, changes made must be reflected in tomcat in the following manner:
  - Changes made to .jsp files in webapp has to be reflected in tomcat webapp folder.

Dspace\\* \apache-tomcat-\*\webapps\jspui

For changes made to .java files in servlet folder .class files will be generated at following location:

> Dspace\\* \dspace-5.6-src-release\dspacejspui\target\classes\org\dspace\app\webui\serv let

| <mark>↓   ፼ ↓ </mark> ↓ jspui<br>File Home Share V | /iew                         |                        |                |        |
|----------------------------------------------------|------------------------------|------------------------|----------------|--------|
| $\leftarrow \rightarrow \cdot \uparrow $ This PC   | > New Volume (F:) > Dspace > | > apache-tomcat-8.5.27 | > webapps > js | oui >  |
| 1.0.1                                              | Name                         | Date modified          | Туре           | Size ^ |
| 🖈 Quick access                                     | browse                       | 02-07-2018 18:25       | File folder    |        |
| 💪 OneDrive                                         | build                        | 02-07-2018 18:25       | File folder    |        |
| This DC                                            | components                   | 02-07-2018 18:25       | File folder    |        |
| 20 Obiente                                         | controlledvocabulary         | 02-07-2018 18:25       | File folder    |        |
| JU Objects                                         | CSS                          | 02-07-2018 18:25       | File folder    |        |
| 📃 Desktop                                          | discovery                    | 02-07-2018 18:25       | File folder    |        |
| Documents                                          | dspace-admin                 | 02-07-2018 18:25       | File folder    |        |
| 👆 Downloads                                        | error                        | 02-07-2018 18:25       | File folder    |        |
| h Music                                            | eedback                      | 02-07-2018 18:25       | File folder    |        |
| Pictures                                           | help                         | 02-07-2018 18:25       | File folder    |        |

| File Home Share View                                                                     |                                |                                            |                |                                                                            |                                  |  |  |
|------------------------------------------------------------------------------------------|--------------------------------|--------------------------------------------|----------------|----------------------------------------------------------------------------|----------------------------------|--|--|
| $\leftarrow$ $\rightarrow$ $\checkmark$ $\uparrow$ $\frown$ $\checkmark$ New Volume (F:) | > Dspace >                     | <ul> <li>dspace-5.6-src-release</li> </ul> | > dspace-jspui | $\rightarrow$ target $\rightarrow$ classes $\rightarrow$ org $\rightarrow$ | dspace > app > webui > servlet > |  |  |
|                                                                                          | Name                           | Date modified                              | Туре           | Size                                                                       |                                  |  |  |
| 📌 Quick access                                                                           | SubscribeServlet.class         | 19-07-2018 18:28                           | CLASS File     | 4 KB                                                                       |                                  |  |  |
| 🝊 OneDrive                                                                               | SuggestServlet.class           | 19-07-2018 18:28                           | CLASS File     | 8 KB                                                                       |                                  |  |  |
| This PC                                                                                  | VersionHistoryServlet.class    | 19-07-2018 18:28                           | CLASS File     | 7 KB                                                                       |                                  |  |  |
| 2D Objects                                                                               | VersionItemServlet.class       | 19-07-2018 18:28                           | CLASS File     | 4 KB                                                                       |                                  |  |  |
|                                                                                          | ViewWorkspaceItemServlet.class | 19-07-2018 18:28                           | CLASS File     | 5 KB                                                                       |                                  |  |  |
| Desktop                                                                                  | WorkspaceServlet.class         | 19-07-2018 18:28                           | CLASS File     | 6 KB                                                                       |                                  |  |  |
| Documents                                                                                | X509CertificateServlet.class   | 19-07-2018 18:28                           | CLASS File     | 3 KB                                                                       |                                  |  |  |
| 🕂 Downloads                                                                              | AbstractBrowserServlet.class   | 19-07-2018 18:28                           | CLASS File     | 10 KB                                                                      |                                  |  |  |
| b Music                                                                                  | AdvancedSearchServlet.class    | 19-07-2018 18:28                           | CLASS File     | 3 KB                                                                       |                                  |  |  |
| Pictures                                                                                 | AuditTrailServlet\$1.class     | 19-07-2018 18:28                           | CLASS File     | 2 KB                                                                       |                                  |  |  |
| Videos                                                                                   | AuditTrailServlet.class        | 19-07-2018 18:28                           | CLASS File     | 14 KB                                                                      |                                  |  |  |
| Wadawa (C)                                                                               | AuthorityChooseServlet.class   | 19-07-2018 18:28                           | CLASS File     | 4 KB                                                                       |                                  |  |  |
| 🖕 windows (C:)                                                                           | BatchImportServlet.class       | 19-07-2018 18:28                           | CLASS File     | 9 KB                                                                       |                                  |  |  |
| RECOVERY (D:)                                                                            | BatchReportServlet.class       | 19-07-2018 18:28                           | CLASS File     | 9 KB                                                                       |                                  |  |  |

► Then these class files must be placed in tomcat servlet folder.

Dspace\\* \apache-tomcat-\*\webapps\jspui\WEB-INF\classes\org\dspace\app\webui\servlet

| 📙   🛃 📙 👻   servlet                                                                                                    |                            |                  |            |         |  |  |  |
|----------------------------------------------------------------------------------------------------|----------------------------|------------------|------------|---------|--|--|--|
| File Home Share View                                                                                                    |                            |                  |            |         |  |  |  |
| 🗧 🔿 👻 🕇 📙 « New Volume (F:) » Dspace » 🛶 and the service apache-tomcat-8.5.27 » webapps » jspui » WEB-INF » classes » org » dspace » app » webui » serviet » |                            |                  |            |         |  |  |  |
|                                                                                                    | Name                       | Date modified    | Туре       | Size    |  |  |  |
| Quick access                                                                                                    | MyDSpaceServlet.class      | 16-07-2018 13:09 | CLASS File | 32 KB   |  |  |  |
| ineDrive 🍊 🗠                                                                                                    | BitstreamServlet.class     | 16-07-2018 12:34 | CLASS File | 7 KB    |  |  |  |
| This PC                                                                                                    | SubmissionController.class | 11-07-2018 11:07 | CLASS File | 30 KB   |  |  |  |
| 3D Objects                                                                                                    | RetrieveServlet.class      | 03-07-2018 16:40 | CLASS File | 9 KB    |  |  |  |
|                                                                                                    | SetPageNumsOnDocs.class    | 02-07-2018 17:11 | CLASS File | 7 KB    |  |  |  |
| Desktop                                                                                                    | WorkspaceServlet.class     | 20-06-2018 17:58 | CLASS File | 6 KB    |  |  |  |
| 🖆 Documents                                                                                                    | BatchReportServlet.class   | 13-06-2018 11:45 | CLASS File | 9 KB    |  |  |  |
| 🕂 Downloads                                                                                                    | VersionItemServlet.class   | 08-05-2018 18:29 | CLASS File | 4 KB    |  |  |  |
| 👌 Music                                                                                                    | ReportServlet.class        | 04-05-2018 19:05 | CLASS File | 12 KB   |  |  |  |
| Pictures                                                                                                    | AuditTrailServlet\$1.class | 04-05-2018 18:10 | CLASS File | 2 KB    |  |  |  |
|                                                                                                    |                            | 04.05.0040.40.40 | CL 1 CC 51 | 4.4.175 |  |  |  |

If a new servlet is created it must be mapped in web.xml present at following location:

Dspace\\* \apache-tomcat-\*\webapps\jspui\WEB-INF

- Changes required in Dspace core layer needs to be implemented in dspace-api so that both xmlui and jspui can use it.
- After making the required changes in dspace-api, execute the following steps to use the new jar file.
  - ▶ Go to dspace-api directory where pom.xml is present.
  - > Open a command prompt here and enter command *mvn install*.
  - Maven creates the build result in the *target* folder.
  - Created .jar file has to be pasted in *lib* folder present at the following locations:
    - Dspace\\*\apache-tomcat-\*\webapps\jspui\WEB-INF\lib
    - Dspace\\*\dspace-install\lib
  - After pasting .jar file, restart tomcat to implement the changes made.

# Thank You